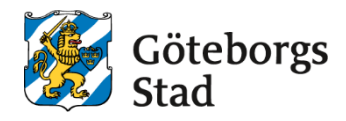

| Dokumentnamn: Instruktion för att skriva ut betyg |                                    |                                        |                                                            |  |  |  |  |
|---------------------------------------------------|------------------------------------|----------------------------------------|------------------------------------------------------------|--|--|--|--|
| Beslutad av:<br>[Nämnd/styrelse/befattning]       | Gäller för:<br><mark>[Text]</mark> | Diarienummer:<br><mark>[Nummer]</mark> | Datum och paragraf för<br>beslutet:<br><mark>[Text]</mark> |  |  |  |  |
| Dokumentsort:<br>[Dokumentsort]                   | Giltighetstid:<br>[Giltighetstid]  | Senast reviderad:<br>[Datum]           | Dokumentansvarig:<br>[Funktion]                            |  |  |  |  |
| Bilagor:                                          |                                    |                                        |                                                            |  |  |  |  |

# Instruktion skriva ut betyg

### Söka fram elev

Det finns olika sätt att söka fram elevens betyg

#### Alternativ 1

Tryck på förstoringsglaset för att söka fram eleven

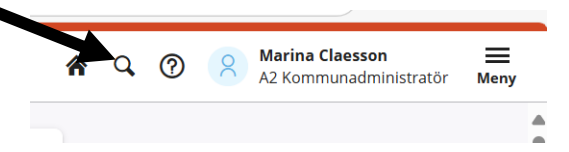

Skriv in elevens personnummer

Man kommer till elevens "Elevkort" Tryck på markeringen i rutan Betyg

| Studieplan *                                                                                                    | Studieinfo 🦨                                                            | Betyg 🦨                                                                                                    |
|----------------------------------------------------------------------------------------------------|-------------------------------------------------------------------------|----------------------------------------------------------------------------------------------------|
| NY Piglanos urapakag 500<br>Piglanos urapakag 500<br>Construction of the second second secon | 2007 - 2015 Bennya Kir Navadalistang<br>2027 - 2022 Saenua Kir Navadase | М         Ний Ф/г         Ind Ø/г         Ind Ø/г           Севрание         60         90         90           Практичи         60         9         9           Чаркович         60         9         9           Чаркович         60         9         9           Чаркович         60         9         9           Эмисла         6         9         9           Эмисла         6         1         1000000000000000000000000000000000000 |
| Ansökan 🦨                                                                                                    | Invånarstatus -*                                                        | Kontaktpersoner                                                                                                    |
| ligen entitan titalah                                                                                                    | Reen ter oger stand indension at                                        | Deven the right transmission                                                                                                    |
| Utökad information **                                                                                                    | Gertwäger<br>Datument<br>Ustanter<br>Datument Minkgergits               |                                                                                                    |
| Auslutade (0) Kommande (0)                                                                                                    |                                                                         |                                                                                                    |

Här kommer man till Betygsöversikt

Under rubriken Kursöversikt finns elevens betyg

| KURSÖVERSIKT |
|--------------|
|--------------|

| Antal | kurser | för | betygsättning: | 1 |
|-------|--------|-----|----------------|---|

|   | Expo | ortera Re | egistrera bety | g Registrera omdöm | en Regist | rera intyg 🗙 | Ta bort          | ås Lås upp | Betygskatalo | g 🗟 Betygs | sutskrifter |          |                                          | <b>Y</b>    | Rensa filter 🔅 Inst | ällningar |
|---|------|-----------|----------------|--------------------|-----------|--------------|------------------|------------|--------------|------------|-------------|----------|------------------------------------------|-------------|---------------------|-----------|
|   |      | Betyg     | Betyg<br>låst  | Enhetsnamn         | Skolform  | Kurskod      | Kursens<br>poäng | Fr.o.m.    | T.o.m.       | Kursstart  | Koder       | Historik | Övriga<br>upplysningar<br>betygsdokument | Betygsdatum | Betygskatalogdatum  | Visa      |
|   |      | Filtrera  | Filtrera       | Filtrera           | Filtrera  | Filtrera     | Filtrera         | Filtrera   | Filtrera     | Filtrera   | Filtrera    | Filtrera | Filtrera                                 | Filtrera    | Filtrera            | Filtrera  |
|   |      | F         |                | Extern betygsskola | KV        | BILBIL01a1   | 50               |            |              |            | UO          |          | BI1201                                   | 2024-11-04  |                     | Visa      |
| ( |      | Saknas    |                | ABF Vux            | KV        | EJKURS       | 1                | 2023-01-09 | 2023-05-26   |            |             |          |                                          |             |                     | Visa      |
| ( | 2    | A         | Låst           | Hermods AB         | KV        | HISHIS01b    | 100              |            |              |            |             |          |                                          | 2023-05-26  | 2024-10-17          | Visa      |
|   |      |           |                | ABF Vux            | KV        | KGYORI11B    | 200              | 2023-08-07 | 2023-12-22   |            |             |          |                                          |             |                     | Visa      |
| ( | 2    | B₽        | Låst           | Hermods AB         | KV        | KOSFIL0      | 100              |            |              |            |             |          |                                          | 2024-05-24  |                     | Visa      |
|   |      |           |                | ABF Vux            | KV        | KURSPAKET    | 0                | 2024-08-05 | 2024-10-11   |            |             |          |                                          |             |                     | Visa      |

# Alternativ 2. Tryck på *Meny*Alternativ 2. Tryck på *Meny*Alternativ 2. Alternativ 2. Tryck på *Meny*

Välj Elev Betyg och betygsutskrifter

~

Sök fram namn eller personnummer

Här kommer man till Betygsöversikt

#### Under rubriken Kursöversikt finns elevens betyg

| A | ntal k | urser för b | etygsättning    | j: 19              |            |                |                  |            |              |              |             |          |                                          |             |                   |               |
|---|--------|-------------|-----------------|--------------------|------------|----------------|------------------|------------|--------------|--------------|-------------|----------|------------------------------------------|-------------|-------------------|---------------|
|   | Expo   | ortera R    | Registrera bety | g Registrera omdör | nen Regist | rera intyg 🛛 🗙 | Ta bort          | Lås Upp    | Betygskatalo | g 🗟 🗟 Betygs | sutskrifter |          |                                          | <b>v</b>    | Rensa filter      | Inställningar |
|   |        | Betyg       | Betyg<br>låst   | Enhetsnamn         | Skolform   | Kurskod        | Kursens<br>poäng | Fr.o.m.    | T.o.m.       | Kursstart    | Koder       | Historik | Övriga<br>upplysningar<br>betygsdokument | Betygsdatum | Betygskatalogdatu | m Visa        |
|   |        | Filtrera    | Filtrera        | Filtrera           | Filtrera   | Filtrera       | Filtrera         | Filtrera   | Filtrera     | Filtrera     | Filtrera    | Filtrera | Filtrera                                 | Filtrera    | Filtrera          | Filtrera      |
|   |        | F           |                 | Extern betygsskola | KV         | BILBIL01a1     | 50               | )          |              |              | UO          |          | BI1201                                   | 2024-11-04  |                   | Visa          |
|   | 0      | Saknas      |                 | ABF Vux            | KV         | EJKURS         | 1                | 2023-01-09 | 2023-05-26   |              |             |          |                                          |             |                   | Visa          |
|   | 0      | A₽          | Låst            | Hermods AB         | KV         | HISHIS01b      | 100              | )          |              |              |             |          |                                          | 2023-05-26  | 2024-10-17        | Visa          |
|   |        |             |                 | ABF Vux            | KV         | KGYORI11B      | 200              | 2023-08-07 | 2023-12-22   |              |             |          |                                          |             |                   | Visa          |
| • |        | B₽          | Låst            | Hermods AB         | KV         | KOSFIL0        | 100              | )          |              |              |             |          |                                          | 2024-05-24  |                   | Visa          |
|   | $\cap$ | Saknas      |                 | ABF Vux            | KV         | KURSPAKET      | (                | 2024-08-05 | 2024-10-11   |              |             |          |                                          |             |                   | Visa          |

# Fylla i beställda betyg

I vyn Kursöversikt bockar man i de betyg som eleven har beställt Bocka i de betyg som eleven har beställt OBS; Det går att bocka i och skriva ut betyg som inte är låsta

Tryck på Betygsutskrifter

# Rapportinställningar

Du kommer till Rapporter

← Rapporter Gruppbetyg Installningar Välj *Inställningar:* Börja med att välja den skolform som du skriva ut betyg för, KV; SV eller SF. De grå fälten fylls i per automatik. Skriver man in rektor här, *Skrivs under av*, så kommer vald rektor att finnas kvar vid varje utskrift: (Man kan välja en rapport där man kan skriva in en annan rektor)

| KV                         | SV | SF |   |
|----------------------------|----|----|---|
| tfärdare                   |    |    |   |
| ABF Vux                    |    |    | ~ |
| Itfärdarens nam<br>ABF Vux | n  |    |   |
| 2                          |    |    |   |
| krivs under av             |    |    |   |
| Trolle Troll               |    |    |   |
| Skolenhetskod              |    |    |   |
| 17178244                   |    |    |   |
| 5CB-kod                    |    |    |   |
| 148017178                  |    |    |   |
| Kommun                     |    |    |   |
| Göteborg                   |    |    |   |
| Antal bilagor              |    |    |   |
| 0                          |    |    | ~ |

Betygsnotering; Den ska bara vara på Ja om man skriver ut betyg på komvuxarbete.

När du trycker på Spara kommer till där du ska välja vilken rapport du ska skriva ut.

Välj ruta för Utdrag ur betygskatalog

När man ska skriva ut betyg kan man om det är samma rektor som ska skriva på flera betyg använda en rapport. Behöver man byta rektor så måste man välja en annan rapport där man skriver in den rektor som ska skriva på.

#### Skriva ut betyg

Det finns två alternativ för att skriva ut betyg.

**1. Visa Rapport (sv**); här fyller man i rektor vid varje utskrift. Fyll i uppgifterna och tryck på Skapa rapport

| Officiellt enhetsnamn              | Rektor        |
|------------------------------------|---------------|
| Huvudman                           | Skolenhetskod |
| Utfärdandedatum                    |               |
| 2025-03-18                         |               |
| Vill du fortsätta och skapa en bet | ygsrapport?   |

2. Visa Rapport (direkt); skriver ut med den rektor som är inskriven i Rapportinställningar

#### **Elevens adress**

Adressen till eleven hittar du om du klickar på den blå menyraden.

Överst på vyn på elevens kursöversikt ser man elevens namn

Adressen till eleven hittar du om du klickar på den blå menyraden.

|     |               | Göteborg        |       |
|-----|---------------|-----------------|-------|
| -   |               |                 |       |
| Е   | Person        |                 | Ändra |
| _   | Personnummer  | 02071C 0005     |       |
| Е   | Kommun        | Göteborg        |       |
|     | E-post        |                 |       |
|     | E-post        | <u>;;</u>       |       |
|     | Telefonnummer |                 |       |
|     | Telefon mobil | 0016760060005   |       |
|     | Adress        |                 |       |
|     | Gatuadress    | Hammarkroken 23 |       |
|     | Postnummer    | 424 36          |       |
| к   | Postort       | ANGERED         |       |
| 0.0 | •             | inner 10        |       |

Betyget skickas endast till personens folkbokföringsadress. Om eleven vill ha betygen till annan adress skickas en vidimerad kopia

#### Syftet med denna instruktion

Klicka eller tryck här för att ange text.

Hjälptext (radera denna innan utskrift): Vad är avsikten/ändamålet med denna instruktion? *Radera denna informationstext genom att markera texten och radera*.

#### Vem omfattas av instruktionen

Denna instruktion gäller tillsvidare för Klicka eller tryck här för att ange text.

Hjälptext (radera denna innan utskrift):

Vilka verksamheter, funktioner eller roller gäller denna instruktion för? *Radera denna informationstext genom att markera texten och radera*.

#### Koppling till andra styrande dokument

Klicka eller tryck här för att ange text.

Hjälptext (radera denna innan utskrift): Om det är relevant – ange vilka styrande dokument samt vilken/vilka organisation/er som har beslutat om de styrande dokumenten. *Radera denna informationstext genom att markera texten och radera*.

#### Stödjande dokument

Klicka eller tryck här för att ange text.

Hjälptext (radera denna innan utskrift): Om det är relevant – ange om det finns stödjande dokument till denna instruktion, exempelvis råd, mall, blankett, processkarta. *Radera denna informationstext genom att markera texten och radera*.